## **Exporting Search Results**

Ever need to export information out of HokieMart and in to Excel? Follow the steps below to do so. Navigate to the search feature for the document type you would like to export to excel.

| â        | Home                | VIRGINIA<br>TECH. Hokie Mart    |                      |               |      |
|----------|---------------------|---------------------------------|----------------------|---------------|------|
| E        | Shop                | Home                            |                      |               |      |
| 6        | Orders              | Orders                          | Quick search Q       |               |      |
| æ        | Contracts           | Search >                        | All Orders           |               |      |
|          | Contracts           | My Orders                       | Requisitions         |               |      |
| 血        | Accounts<br>Pavable | Approvals                       | Purchase Orders      |               | Unis |
|          |                     |                                 | Procurement Requests |               |      |
| -12      | Suppliers           |                                 | Invoices             |               | Int  |
| .29      | Sourcing            |                                 | Receipts             |               |      |
| 1        | Ŭ                   |                                 |                      | ement<br>/ill |      |
| հր       | Reporting           |                                 |                      | cle           | Pav  |
| <b>.</b> | Administer          |                                 |                      |               |      |
|          |                     | Uncoming HokieMart Enhancements |                      |               |      |

Apply any filters needed. For more information on searching using filters, view our <u>Saved Searches</u> <u>Guide</u>. Once you have your desired search results displayed, click on **Export All**.

| VZ YIRGINIA HOKIE MART                                 |      |                       |                                    |              |                     | All ▼ | Search (Alt+0            | )) Q          | 11,000.00 USD            | 1               | > ▶ 18 ↓ 175     |
|--------------------------------------------------------|------|-----------------------|------------------------------------|--------------|---------------------|-------|--------------------------|---------------|--------------------------|-----------------|------------------|
| Orders > Search > Invoices                             |      |                       |                                    |              |                     |       |                          |               |                          | _               | 4D Locout        |
| $\equiv$ Invoices ()                                   |      |                       |                                    |              |                     |       |                          | R Save        | e As 🔻 🗡 Pin Fi          | lters 🔻         | 🗷 Export All 👻   |
| Search                                                 |      |                       |                                    |              |                     |       |                          |               |                          |                 |                  |
| Quick Filters My Searches                              | Crea | ated Date: Last 90 da | ys 🔻 Quick search                  |              |                     |       |                          | Q 🗇 Ad        | d Filter 🔹 Clear All     | Filters         | ?                |
| Supplier 🗸 🗸                                           | Cun  | rent Workflow Step: H | Iold for Receivi 👻 🗙               |              |                     |       |                          |               |                          |                 |                  |
| Amazon.com 414                                         | <    | > Page 1              | of 5 1-200 of 818 Results          |              |                     |       |                          |               |                          | •               | 🔅 200 Per Page 🔻 |
| Fisher Scientific Company 89                           |      | Invoice<br>Number 🔻   | Supplier                           | PO<br>Number | Invoice<br>Status 🔻 |       | Created Date/<br>Time    | Due<br>Date 💌 | Submitted<br>Date 🔻      | Invoice<br>Type | Total Amount 🔻   |
| Sigma-Aldrich Inc 48                                   |      |                       |                                    |              |                     |       | -                        |               |                          |                 |                  |
| VWR International LLC 38<br>Digi-Key Electronics 31    |      | E1021500              | Amazon.com ()                      | P4605213     | Pending             |       | 4/30/2025<br>11:25:59 AM | 5/30/2025     | 4/30/2025<br>11:26:01 AM | PO Invoice      | 77.99 USD        |
| See More Show More                                     |      | E1021497              | Amazon.com ()                      | P4608762     | Pending             |       | 4/30/2025<br>11:22:38 AM | 5/30/2025     | 4/30/2025<br>11:22:38 AM | PO Invoice      | 56.99 USD        |
| Pending 818                                            |      | E1021495              | Amazon.com (j)                     | P4601052     | Pending             |       | 4/30/2025<br>11:17:35 AM | 5/30/2025     | 4/30/2025<br>11:17:35 AM | P0 Invoice      | 11.37 USD        |
| Invoice Type                                           |      | E1021494              | Amazon.com (j)                     | P4606989     | Pending             |       | 4/30/2025<br>11:15:26 AM | 5/30/2025     | 4/30/2025<br>11:15:27 AM | P0 Invoice      | 38.31 USD        |
| Invoice Source                                         |      | E1021489              | Amazon.com (i)                     | P4606470     | Pending             |       | 4/30/2025<br>11:04:41 AM | 5/30/2025     | 4/30/2025<br>11:04:41 AM | PO Invoice      | 27.52 USD        |
| Electronic (Supplier System) 804<br>Supplier Portal 13 |      | E1021466              | Dell Marketing LP ①                | P4603006     | Pending             |       | 4/30/2025<br>9:41:05 AM  | 5/30/2025     | 4/30/2025<br>9:41:05 AM  | PO Invoice      | 2,433.23 USD     |
| Automated 1 Show More                                  |      | E1021462              | Integrated DNA Technologies Inc () | P4608296     | Pending             |       | 4/30/2025<br>9:35:35 AM  | 5/19/2025     | 4/30/2025<br>9:35:35 AM  | PO Invoice      | 21.48 USD        |

You may name your export or leave it defaulted to the existing title.

| Export Invoices                     |                            |   | ×      |
|-------------------------------------|----------------------------|---|--------|
| Export Request Options (Step 1 of 1 | )                          |   |        |
| Title ★                             | Export request for Invoice |   | li.    |
|                                     | 74 characters remaining    |   |        |
| Туре                                | Screen Layout v            |   |        |
| Format                              | Excel                      |   |        |
|                                     |                            | l | Submit |

Select the desired amount of information you would like to receive in your export by selecting the Type.

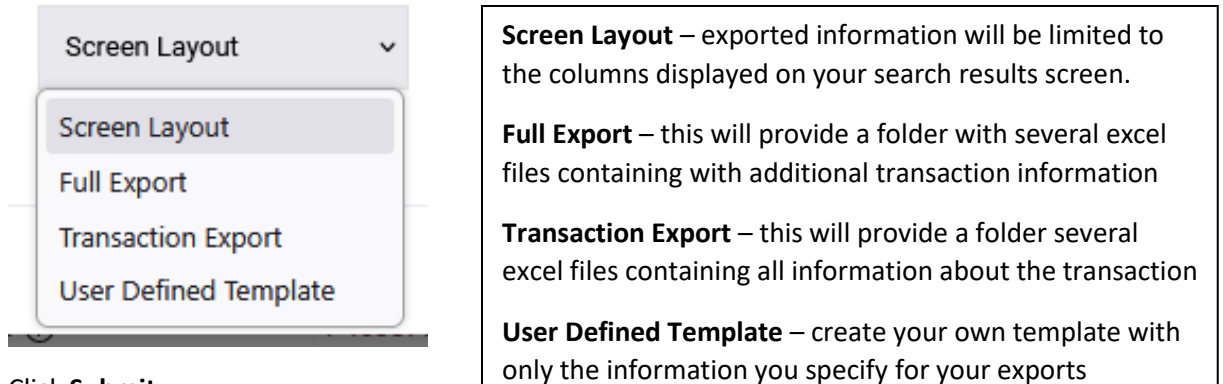

| Export request for Invoice        |       | 1.     |
|-----------------------------------|-------|--------|
| Export request for Invoice        |       | 11.    |
| 4 characters remaining            |       | ////   |
| , on an a otor of official in fig |       |        |
| Screen Layout v                   |       |        |
| xcel                              |       |        |
|                                   |       | Submit |
|                                   | Excel |        |

| Click | Submit  |
|-------|---------|
| CIICK | Submit. |

You will see a success message pop up at the top of the page. To view the export, click on **Manage Search Exports** in the success message.

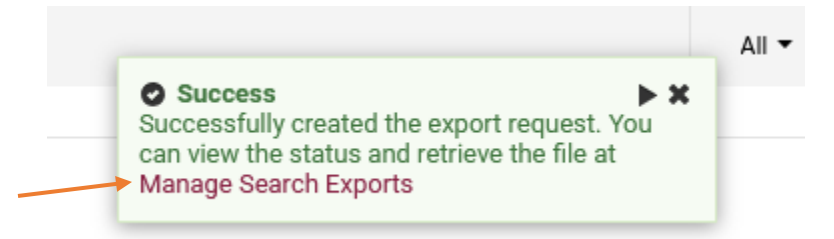

If you want to view your search exports after navigating away from the page with the success message, click on your **user profile icon** and then select **Manage Search Exports**.

| Sea | rch (Alt+Q)           | ۹            | 11,000.00 USD   | Æ | ♡   💶 | 1,1° <b>9</b> |  |  |  |  |
|-----|-----------------------|--------------|-----------------|---|-------|---------------|--|--|--|--|
|     | Erin Griffin          | Search       |                 |   |       |               |  |  |  |  |
|     | View My Profi         | le           |                 |   |       |               |  |  |  |  |
|     | Dashboards            |              |                 |   |       |               |  |  |  |  |
|     | Manage Searc          | ches         |                 |   |       | - 1           |  |  |  |  |
| _   | Manage Search Exports |              |                 |   |       |               |  |  |  |  |
|     | Set My Home           | Page         |                 |   |       |               |  |  |  |  |
|     | Search Help F         | or A Solutio | on              |   |       | I             |  |  |  |  |
| c   | My Recently C         | completed I  | Requisitions    |   |       | 1             |  |  |  |  |
|     | My Recently C         | completed I  | Purchase Orders |   |       | 1             |  |  |  |  |
|     |                       |              |                 |   |       | Logout        |  |  |  |  |

Here you will be able to download your files until the designated **Available Until** date.

| TECH. Hor                                         | kie Mart  |                | All                      | <ul> <li>Search (Alt-</li> </ul> | Q) <b>Q</b>             | 11,000.00 USD      | ₩ ♥   <sup>12</sup>   | 1,190       |  |  |  |
|---------------------------------------------------|-----------|----------------|--------------------------|----------------------------------|-------------------------|--------------------|-----------------------|-------------|--|--|--|
| Manage Search Exports                             |           |                |                          |                                  |                         |                    |                       | - 1 Logout  |  |  |  |
| Manage Exports                                    |           |                |                          |                                  |                         |                    |                       | ?           |  |  |  |
| Export Requests Export Schedules Export Templates |           |                |                          |                                  |                         |                    |                       |             |  |  |  |
| Click to Filter                                   |           |                |                          |                                  |                         |                    | Refres                | h this Page |  |  |  |
| Title                                             | Status    | Search<br>Type | Export Output            | Created                          | Completed               | Available<br>Until | Details               | Actions     |  |  |  |
| Export request for Invoice                        | Completed | Invoice        | Screen Layout<br>(Excel) | 4/30/2025<br>3:18:53 PM          | 4/30/2025<br>3:18:57 PM | 5/7/2025           | Total Records:<br>775 | Delete      |  |  |  |